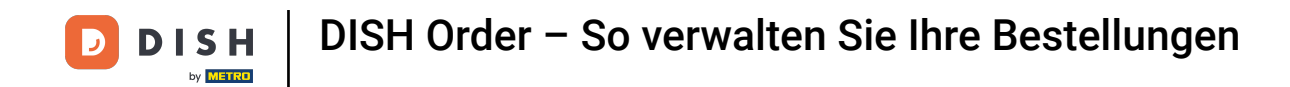

### Klicken Sie im DISH Order-Dashboard auf "Verkäufe", um die Bestellungen zu verwalten.

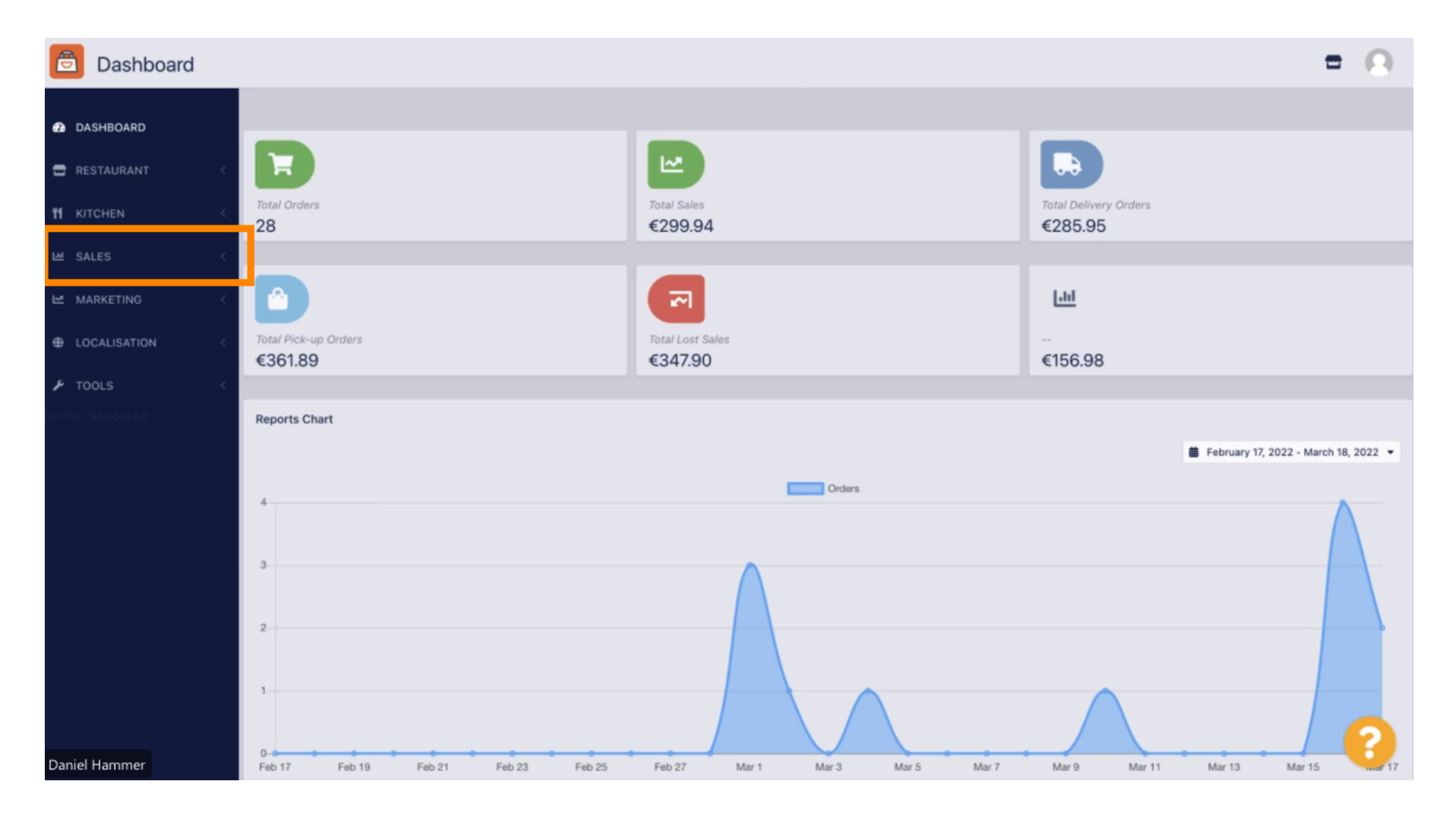

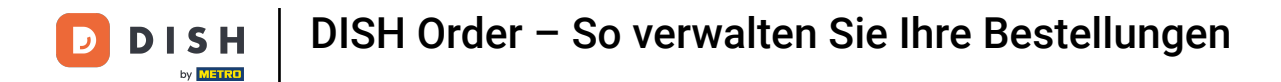

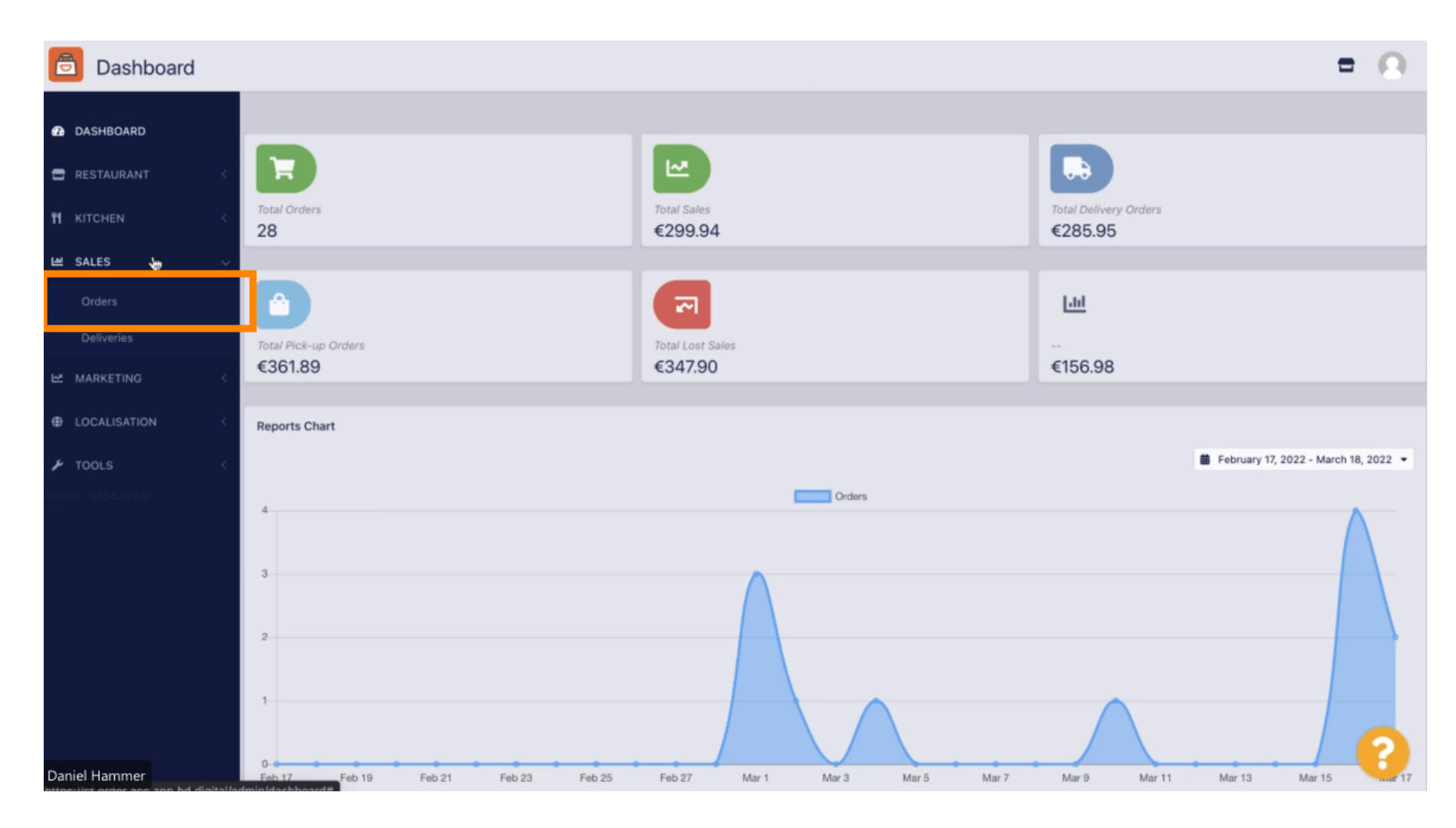

# • Klicken Sie auf "Bestellungen", um fortzufahren.

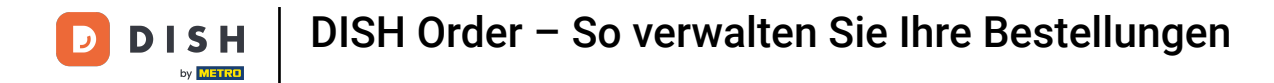

#### i

### Alle Bestellungen werden hier aufgelistet.

| Orders                               |      |         |               |                 |                  |                           |           |          |            |            |                              |                   |                     | - | 0 |
|--------------------------------------|------|---------|---------------|-----------------|------------------|---------------------------|-----------|----------|------------|------------|------------------------------|-------------------|---------------------|---|---|
| DASHBOARD                            | Swit | ch to a | issigne       | ed view         | Download         | CSV list 📘 Download Excel | list      |          |            |            |                              |                   |                     |   | ۲ |
| 🖶 RESTAURANT 🧹                       | -    |         | iD <b>t</b> ₹ | LOCATION        | CUSTOMER<br>NAME | EMAIL                     | TELEPHONE | TYPE     | FULFILMENT | FULFILMENT | STATUS                       | PAYMENT<br>STATUS | PAYMENT             |   |   |
| 11 KITCHEN <                         |      |         |               |                 |                  |                           |           |          |            |            |                              |                   |                     |   |   |
| 년 SALES ~<br>Orders                  |      | 1       | 284           | Central<br>Test |                  |                           |           | Delivery | 18:30      | 21 03 2022 | Pending                      | Captured          | Paypal Payment      |   |   |
| Deliveries                           |      |         |               |                 |                  |                           |           |          |            |            |                              |                   |                     |   |   |
| MARKETING <     €     IOCALISATION < | •    | 1       | 283           | Central<br>Test |                  |                           |           | Delivery | 17:25      | 17 03 2022 | <ul> <li>Accepted</li> </ul> | Captured          | Online Card Payment |   |   |
|                                      |      | /       | 282           | Central<br>Test |                  |                           |           | Pick-up  | 16:47      | 17 03 2022 | • Pending                    | Open              | Cash payment        |   |   |
|                                      |      | 1       | 281           | Central<br>Test |                  |                           |           | Pick-up  | 17:08      | 16 03 2022 | Canceled                     | Captured          | Paypal Payment      |   |   |
|                                      |      | /       | 280           | Central<br>Test |                  |                           |           | Pick-up  | 17:04      | 16 03 2022 | <ul> <li>Canceled</li> </ul> | Captured          | Paypal Payment      |   |   |
|                                      |      | /       | 279           | Central<br>Test |                  |                           |           | Pick-up  | 16:47      | 16 03 2022 | <ul> <li>Canceled</li> </ul> | Refunded          | Paypal Payment      |   |   |
|                                      |      | 1       | 278           | Central<br>Test |                  |                           |           | Pick-up  | 14:47      | 16 03 2022 | <ul> <li>Accepted</li> </ul> | Open              | Cash payment        |   |   |
|                                      |      | 1       | 277           | Central<br>Test |                  |                           |           | Pick-up  | 12:18      | 10 03 2022 | Pending                      | Open              | Cash payment        | 6 | 2 |
| Daniel Hammer                        |      |         | 270           | Central         | -                | Tebotrate de              | 224124124 | Diak up  | 21:00      | 04.03.2022 |                              | Cancelled         | Cash payment        |   |   |

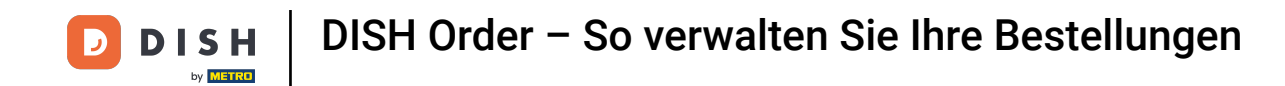

Die Bestellungen können gefiltert werden. Um die verschiedenen Filtermöglichkeiten zu öffnen, klicken Sie auf das Filtersymbol .

| Orders                          |                                                               |   |      |                 |                  |                 |           |          |            |            |                              |                   |                     | - 6 | 3 |
|---------------------------------|---------------------------------------------------------------|---|------|-----------------|------------------|-----------------|-----------|----------|------------|------------|------------------------------|-------------------|---------------------|-----|---|
| DASHBOARD                       | Switch to assigned view Download CSV list Download Excel list |   |      |                 |                  |                 |           |          |            |            |                              |                   |                     | T   |   |
| 🖶 RESTAURANT 🧹                  |                                                               |   | IDt₹ | LOCATION        | CUSTOMER<br>NAME | EMAIL           | TELEPHONE | TYPE     | FULFILMENT | FULFILMENT | STATUS                       | PAYMENT<br>STATUS | PAYMENT             |     |   |
| TI KITCHEN <                    |                                                               |   |      |                 |                  |                 |           |          |            |            |                              |                   |                     |     | Т |
| ା SALES 🗸 🗸                     |                                                               | 1 | 284  | Central         |                  |                 |           | Delivery | 18:30      | 21 03 2022 | Pending                      | Captured          | Paypal Payment      |     |   |
| Orders                          |                                                               |   |      | 1621            |                  |                 |           |          |            |            |                              |                   |                     |     |   |
| Deliveries                      |                                                               |   |      |                 |                  |                 |           |          |            |            |                              |                   |                     |     |   |
| MARKETING <      Hocalisation < |                                                               | 1 | 283  | Central<br>Test |                  |                 |           | Delivery | 17:25      | 17 03 2022 | Accepted                     | Captured          | Online Card Payment |     |   |
| 🖌 TOOLS <                       |                                                               |   |      |                 |                  |                 |           |          |            |            |                              |                   |                     |     |   |
| /arsion : 9484483dt             |                                                               | 1 | 282  | Central<br>Test |                  |                 |           | Pick-up  | 16:47      | 17 03 2022 | Pending                      | Open              | Cash payment        |     |   |
|                                 |                                                               | 1 | 281  | Central<br>Test |                  |                 |           | Pick-up  | 17:08      | 16 03 2022 | Canceled                     | Captured          | Paypal Payment      |     |   |
|                                 |                                                               | 1 | 280  | Central<br>Test |                  |                 | 3         | Pick-up  | 17:04      | 16 03 2022 | Canceled                     | Captured          | Paypal Payment      |     |   |
|                                 |                                                               | 1 | 279  | Central<br>Test |                  |                 |           | Pick-up  | 16:47      | 16 03 2022 | Canceled                     | Refunded          | Paypal Payment      |     |   |
|                                 |                                                               | 1 | 278  | Central<br>Test |                  |                 |           | Pick-up  | 14:47      | 16 03 2022 | <ul> <li>Accepted</li> </ul> | Open              | Cash payment        |     |   |
|                                 |                                                               | 1 | 277  | Central<br>Test |                  |                 |           | Pick-up  | 12:18      | 10 03 2022 | Pending                      | Open              | Cash payment        | 2   |   |
| Daniel Hammer                   | 0                                                             |   | 276  | Central         |                  | TRACE/STRAEG DA |           | Diak up  | 21:00      | 04.02.2022 |                              | Cancellad         | Cash assument       |     |   |

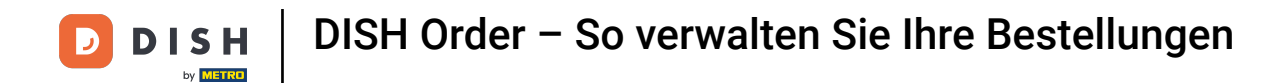

# 2 Zur Präzisierung der Ergebnisse können verschiedene Filter ausgewählt werden.

| Orders                                     |                                                                   |          |               |                 |                 |                                                         |               |      |                    |                    |                              |                   |                     |  | • | 0 |
|--------------------------------------------|-------------------------------------------------------------------|----------|---------------|-----------------|-----------------|---------------------------------------------------------|---------------|------|--------------------|--------------------|------------------------------|-------------------|---------------------|--|---|---|
| 2 DASHBOARD                                | Switch to assigned view 🖹 Download CSV list 👔 Download Excel list |          |               |                 |                 |                                                         |               |      |                    |                    |                              |                   | ¥.                  |  | ۲ |   |
| 🖶 RESTAURANT 🧹                             | View                                                              | r all as | ssign         | ees             | •               | View all locations   View all status                    |               |      |                    |                    | r types                      |                   |                     |  |   |   |
| T KITCHEN <                                | View                                                              | r all ye | ears          |                 | •               | View all months •                                       | View all days |      | -                  | View all payr      | nent statuses                | •                 |                     |  |   |   |
| ା SALES 🗸 🗸                                | ×c                                                                | lear     | s             | earch by id,    | location, s     | cation, status, transaction id, staff or customer name. |               |      |                    |                    |                              |                   |                     |  |   | ٩ |
| <b>Orders</b><br>Deliveries                | •                                                                 |          | iD <b>t</b> ₹ | LOCATION        | CUSTOME<br>NAME | Remail.                                                 | TELEPHONE     | TYPE | FULFILMENT<br>TIME | FULFILMENT<br>DATE | STATUS                       | PAYMENT<br>STATUS | PAYMENT             |  |   |   |
| MARKETING <      definition     definition |                                                                   | 1        | 284           | Central<br>Test |                 |                                                         |               |      |                    | 21 03 2022         | • Pending                    | Captured          | Paypal Payment      |  |   |   |
| Prools C                                   |                                                                   | 1        | 283           | Central<br>Test |                 |                                                         |               |      |                    | 17 03 2022         | <ul> <li>Accepted</li> </ul> | Captured          | Online Card Payment |  |   |   |
|                                            |                                                                   | /        | 282           | Central<br>Test |                 |                                                         |               |      |                    | 17 03 2022         | Pending                      | Open              | Cash payment        |  |   |   |
|                                            |                                                                   | /        | 281           | Central<br>Test |                 |                                                         |               |      |                    | 16 03 2022         | Canceled                     | Captured          | Paypal Payment      |  |   |   |
|                                            |                                                                   | /        | 280           | Central<br>Test |                 |                                                         |               |      |                    | 16 03 2022         | <ul> <li>Canceled</li> </ul> | Captured          | Paypal Payment      |  |   |   |
| Daniel Hammer                              |                                                                   | /        | 279           | Central<br>Test |                 |                                                         |               |      |                    | 16 03 2022         | <ul> <li>Canceled</li> </ul> | Refunded          | Paypal Payment      |  |   | 9 |

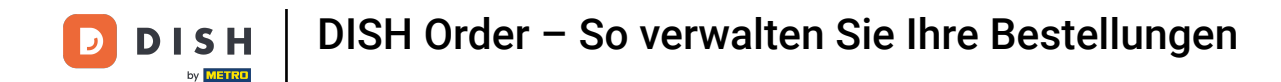

0

Das Ergebnis kann als CSV-Datei oder Excel-Liste exportiert werden. Klicken Sie dazu auf CSV-Liste herunterladen bzw. Excel-Liste herunterladen .

| ē            | Orders                                         |     |           |               |                 |                                       |       |           |          |            |                    |                              |                   |                                     |        |             | =                                                       | Ω |
|--------------|------------------------------------------------|-----|-----------|---------------|-----------------|---------------------------------------|-------|-----------|----------|------------|--------------------|------------------------------|-------------------|-------------------------------------|--------|-------------|---------------------------------------------------------|---|
| <b>₽</b> DAS | GHBOARD                                        | Swi | itch to a | assigne       | ed view         | Download CSV list Download Excel list |       |           |          |            |                    |                              |                   |                                     |        |             |                                                         | ۲ |
| 🖶 RES        | TAURANT <                                      | 0   |           | ID <b>†</b> ₹ | LOCATION        | CUSTOMER<br>NAME                      | EMAIL | TELEPHONE | TYPE     | FULFILMENT | FULFILMENT<br>DATE | STATUS                       | PAYMENT<br>STATUS | PAYMENT                             | TOTAL  | TRANSACTION | DELIVERY<br>ADDRESS                                     | # |
|              | CHEN <                                         |     | 1         | 262           | Central<br>Test |                                       |       |           | Pick-up  | 16:34      | 31 01 2022         | <ul> <li>Canceled</li> </ul> | Captured          | Paypal<br>Payment                   | €23,98 |             |                                                         |   |
| Or           | ders                                           |     | 1         | 261           | Central<br>Test |                                       |       |           | Pick-up  | 14:08      | 31 01 2022         | <ul> <li>Canceled</li> </ul> | Captured          | Online<br>Card<br>Payment           | €27,99 |             |                                                         |   |
| De<br>MA     | liveries<br>RKETING <                          |     | 1         | 260           | Central<br>Test |                                       |       |           | Pick-up  | 10:49      | 31 01 2022         | Canceled                     | Captured          | Online<br>Card<br>Payment           | €17,99 |             |                                                         |   |
| ⊕ Loo        | CALISATION            DLS            484483261 |     | 1         | 259           | Central<br>Test |                                       |       |           | Delivery | 10:41      | 31 01 2022         | Canceled                     | Open              | Card<br>payment<br>upon<br>delivery | €31,00 |             | 5 Senner<br>Hellweg,<br>Bielefeld<br>33659,<br>Germany  |   |
|              |                                                |     | 1         | 258           | Central<br>Test |                                       |       |           | Delivery | 10:38      | 31 01 2022         | <ul> <li>Canceled</li> </ul> | Open              | Cash<br>payment                     | €20,00 |             | 32 Senner<br>Hellweg,<br>Bielefeld<br>33659,<br>Germany |   |
|              |                                                |     | 1         | 257           | Central<br>Test |                                       |       |           | Pick-up  | 17:00      | 31 01 2022         | Completed                    | Refunded          | Cash<br>payment                     | €16,99 |             |                                                         |   |
|              |                                                |     |           |               |                 | •                                     |       |           |          |            |                    |                              |                   |                                     |        |             |                                                         | ? |
| Daniel I     | lammer                                         |     |           |               |                 |                                       |       |           |          |            |                    |                              |                   |                                     |        | FAQ   New   | Features                                                |   |

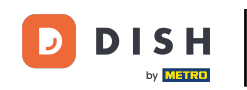

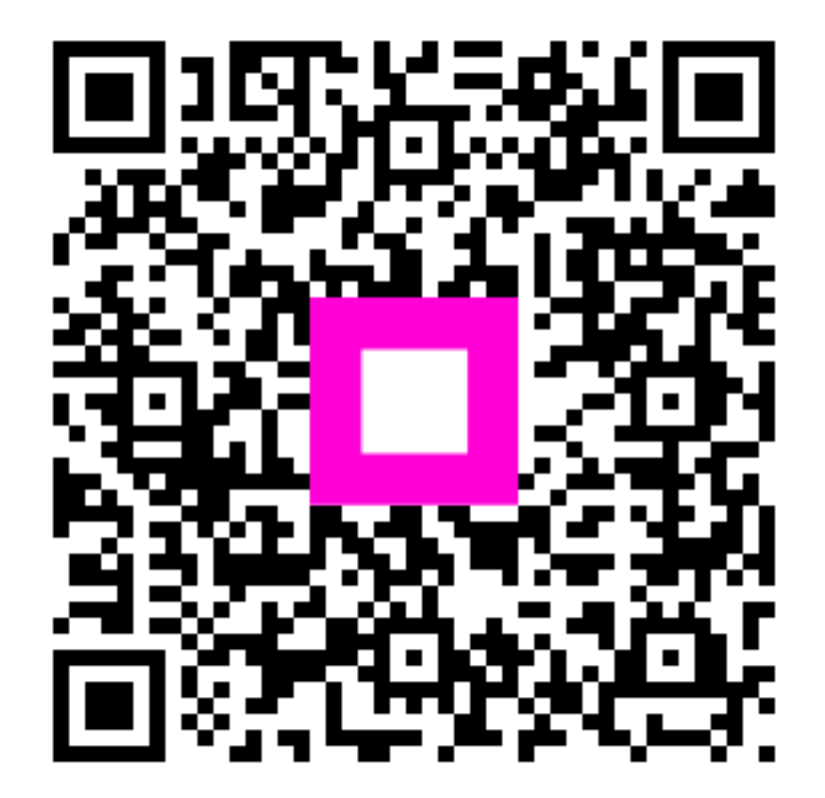

Scannen, um zum interaktiven Player zu gelangen